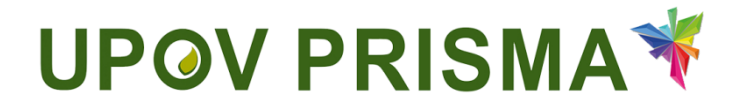

Guía del usuario para oficinas de protección de las obtenciones vegetales

Versión 2.4 de UPOV PRISMA

# Índice

| Acerca de esta guía             |                                                                                                | 3                                                                                                    |
|---------------------------------|------------------------------------------------------------------------------------------------|----------------------------------------------------------------------------------------------------|
| 2 Siglas                        |                                                                                                | 3                                                                                                    |
| Asp                             | bectos generales                                                                               | 3                                                                                                    |
| 4 Cuentas de usuario de la OMPI |                                                                                                |                                                                                                    |
| 4.1                             | Crear una cuenta                                                                               | 4                                                                                                    |
| 4.2                             | Si no recuerda su nombre de usuario                                                            | 7                                                                                                    |
| 4.3                             | Si no recuerda su contraseña                                                                   | 8                                                                                                    |
| Des                             | scripción de las características y el funcionamiento de UPOV PRISMA                            | 10                                                                                                    |
| 5.1                             | Página de inicio                                                                               | 10                                                                                                    |
| 5.2                             | Modificar el perfil de la oficina de POV                                                       | 15                                                                                                    |
| 5.3                             | Gestionar las funciones de los usuarios                                                        | 16                                                                                                    |
| 5.4                             | Servicio de ayuda                                                                              | 18                                                                                                    |
| 5.5                             | Solicitar el pago                                                                              | 18                                                                                                    |
| 5.6                             | Visualizar el PDF                                                                              | 20                                                                                                    |
|                                 | Ace<br>Sig<br>Asp<br>Cue<br>4.1<br>4.2<br>4.3<br>5.1<br>5.2<br>5.3<br>5.3<br>5.4<br>5.5<br>5.6 | Acerca de esta guía         Siglas         Aspectos generales         Cuentas de usuario de la OMPI         4.1       Crear una cuenta         4.2       Si no recuerda su nombre de usuario         4.3       Si no recuerda su contraseña         Descripción de las características y el funcionamiento de UPOV PRISMA         5.1       Página de inicio         5.2       Modificar el perfil de la oficina de POV         5.3       Gestionar las funciones de los usuarios         5.4       Servicio de ayuda         5.5       Solicitar el pago         5.6       Visualizar el PDF |

# 1 Acerca de esta guía

La presente guía está dirigida a los usuarios de UPOV PRISMA en las oficinas de protección de las obtenciones vegetales y se divide en tres partes:

Parte 1: Cuentas de usuario de la OMPI (en ella se explica cómo crear y administrar cuentas de usuario en línea)

Parte 2: Asignación y gestión de los derechos de acceso a UPOV PRISMA

Parte 3: Descripción de las características y el funcionamiento de UPOV PRISMA

## 2 Siglas

| IRN  | Número internacional de referencia                              |
|------|-----------------------------------------------------------------|
| OCVV | Oficina Comunitaria de Variedades Vegetales de la Unión Europea |
| PBR  | Derechos de obtentor                                            |
| POV  | Protección de las obtenciones vegetales                         |

# 3 Aspectos generales

UPOV PRISMA permite transmitir los datos de las solicitudes de los obtentores a las oficinas de protección de las obtenciones vegetales<sup>1</sup> de los miembros de la UPOV participantes.

La lista de autoridades participantes y los cultivos o especies admitidos pueden consultarse en Internet, en la dirección: <u>http://www.upov.int/upovprisma/es/index.html</u>.

En la cabecera se puede optar entre varios idiomas de navegación:

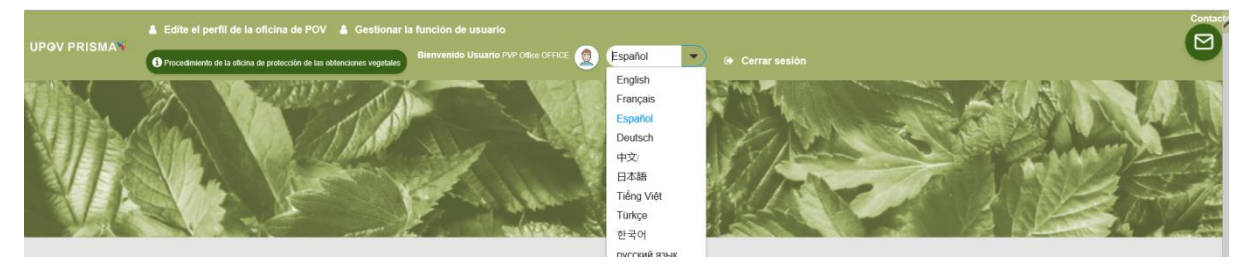

UPOV PRISMA y las cuentas de usuario de la OMPI son compatibles con los siguientes navegadores:

- Mozilla Firefox
- Internet Explorer
- Google Chrome

Para utilizar UPOV PRISMA, el usuario deberá:

- 1. Crear una cuenta de usuario de la OMPI (sección 4).
- 2. Solicitar que se le asigne una función (sección 5.3).

Existen dos funciones posibles:

• El administrador de la oficina de POV puede configurar las preferencias de la oficina, asignar la función de funcionario(s) de la oficina de POV y, si procede, solicitar el pago. La función de administrador de la oficina de POV es asignada por el administrador de UPOV PRISMA.

<sup>&</sup>lt;sup>1</sup> "Oficina de protección de las obtenciones vegetales (POV)" es el término empleado en el presente documento para referirse a la autoridad responsable de la concesión de los derechos de obtentor.

• El funcionario de la oficina de POV tiene acceso a las solicitudes presentadas y puede, si procede, solicitar el pago.

|                                     | Ver | Solicitar el pago | Asignación de funciones             |
|-------------------------------------|-----|-------------------|-------------------------------------|
| Administrador de la oficina de POV  | Х   | Х                 | Funcionario de la oficina<br>de POV |
| Funcionario de la<br>oficina de POV | X   | Х                 |                                     |

- 3. Rellenar el perfil del usuario (sección 5.2).
- 4. Acceder a la página de inicio (sección 5.1).

Desde la página de inicio y con arreglo a su función, el usuario podrá navegar por las distintas páginas como se indica a continuación:

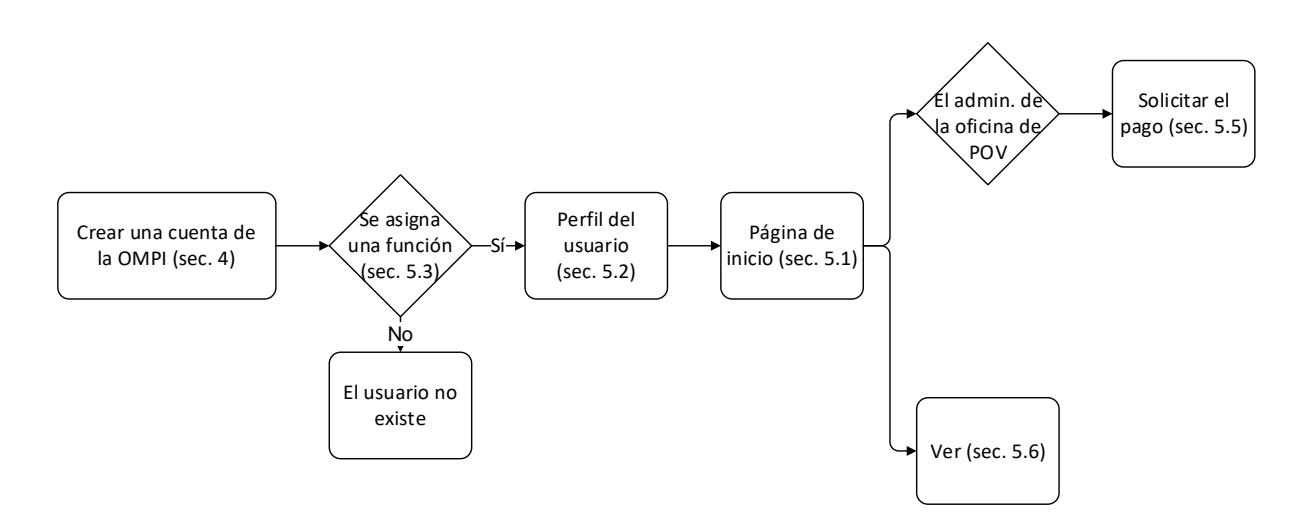

## 4 Cuentas de usuario de la OMPI

La Organización Mundial de la Propiedad Intelectual (OMPI) presta asistencia a la UPOV en asuntos administrativos y financieros (véase el documento <u>UPOV/INF/8</u>).

Para acceder a UPOV PRISMA es necesario disponer de una cuenta de usuario de la OMPI, que se puede crear y administrar en el portal de cuentas de dicha organización.

**Nota:** Tenga presente que no se puede emplear la misma dirección de correo electrónico para más de una cuenta de usuario.

## 4.1 Crear una cuenta

Para crear una cuenta de usuario:

1. Abra el navegador e introduzca la dirección siguiente: https://www3.wipo.int/upovprisma

| WIPO<br>ACCOUNTS          |                        |                                                                                                    |
|---------------------------|------------------------|----------------------------------------------------------------------------------------------------|
|                           | Conectarse             | Por qué crear una cuenta ک                                                                                         |
| :: Crear una cuenta OMPI  |                        | OMPI?                                                                                                    |
| 💠 Administrar la cuenta   | Nombre de usuario      | Con solo un nombre de usuario y una contraseña podrá<br>acceder a sus perfiles para todos los senicios siguientes: |
| 💠 Restablecer contraseña  | Contraseña             | Eormulario de solicitud electrónico de la UPOV                                                                     |
| :: Recuperar el nombre de | ¿Olvidó su contraseña? | Cursos de enseñanza a distancia de la UPOV                                                                         |
| usuario                   | Conectarse             | Base de datos PLUTO de la UPOV                                                                                     |

2. Haga clic en "Crear una cuenta OMPI". Se mostrará la pantalla "Crear una cuenta".

**Nota:** Todos los campos señalados con un asterisco (\*) son obligatorios y deben rellenarse. A los efectos de UPOV PRISMA y para facilitar la colaboración con sus colegas (de la misma oficina de POV), usted deberá proporcionar datos de su empresa u organización.

| WIPO ACCOUNTS                   |                                                            |                                                                                                   |
|---------------------------------|------------------------------------------------------------|---------------------------------------------------------------------------------------------------|
| : Conectarse                    | Crear una cuenta OMPI                                      |                                                                                                   |
| REGISTRO                        | Todos los campos marcados con un ^ son obligatorios.       |                                                                                                   |
| Crear una cuenta OMPI           | Información sobre el usuario                               |                                                                                                   |
| Solicitar correo electrónico de | Las cuentas OMPI son personales, NO genéricas. Al crea     | ar una cuenta, proporcione sus datos personales y una dirección de correo electrónico particular. |
| confirmación                    | Nombre de usuario -                                        |                                                                                                   |
| Restablecer la contraseña       | Nombre -                                                   |                                                                                                   |
| OMdé mi nombre de usuario       | Apelloos *                                                 |                                                                                                   |
|                                 | Empresa/Organización *                                     |                                                                                                   |
|                                 | Teléfono                                                   |                                                                                                   |
|                                 | Dirección                                                  |                                                                                                   |
|                                 |                                                            |                                                                                                   |
|                                 |                                                            | h.                                                                                                |
|                                 | Cludad *                                                   |                                                                                                   |
|                                 | País*                                                      | •                                                                                                 |
|                                 | Idioma preferido para las comunicaciones *                 | <b>•</b>                                                                                          |
|                                 |                                                            |                                                                                                   |
|                                 | Correo electrónico                                         |                                                                                                   |
|                                 | Indique a continuación una dirección de correo electrónico | o particular. No se puede utilizar la misma dirección de correo electrónico con otra cuenta OMPI. |
|                                 | Correo electrónico *                                       |                                                                                                   |
|                                 | Confirmar correo electrónico *                             |                                                                                                   |
|                                 | Contraseña                                                 |                                                                                                   |
|                                 |                                                            | Machine application                                                                               |
|                                 | Contraseña *                                               |                                                                                                   |
|                                 |                                                            | campo obligatorio<br>Dara nue seavelida la contraseña debe cumplir los siguidades regulativo:     |
|                                 |                                                            | debe tener al menos un carácter numérico                                                          |
|                                 |                                                            | y al menos o caracteres en total.                                                                 |
|                                 | Confirmar contraseña *                                     |                                                                                                   |
|                                 |                                                            |                                                                                                   |
|                                 | Verificación *                                             | Escriba los caracteres siguientes:                                                                |
|                                 |                                                            |                                                                                                   |
|                                 |                                                            | bo I                                                                                              |
|                                 |                                                            | / warsels                                                                                         |
|                                 |                                                            | Actualizar                                                                                        |
|                                 |                                                            | Caracteres:                                                                                       |
|                                 | Crear una cuenta                                           |                                                                                                   |

3. Introduzca el nombre de usuario que usted elija. El nombre de usuario deberá tener cuatro caracteres como mínimo.

**Nota:** Si existe otra cuenta OMPI con el mismo nombre de usuario que usted ha introducido, se mostrará el mensaje "El nombre de usuario ya está siendo empleado". En ese caso, deberá introducir otro nombre de usuario que no exista aún en el sistema.

4. Introduzca en el campo "Correo electrónico" la dirección electrónica en la que desea recibir las notificaciones relativas a UPOV PRISMA, y confírmela introduciéndola de nuevo en el campo "Confirmar correo electrónico".

**Nota:** Es importante que escriba correctamente su dirección electrónica, ya que desde 'noreply@wipo.int' se le enviará un correo electrónico con un hiperenlace que tendrá que pulsar para validar la creación de su cuenta de usuario. Si no recibe dicho correo electrónico en su buzón, revise la carpeta de correo no deseado.

5. Introduzca la contraseña que usted elija en el campo "Contraseña" y confírmela en el campo "Confirmar contraseña".

**Nota:** La contraseña deberá tener ocho caracteres como mínimo y contener al menos un carácter numérico. Al elegir su contraseña, tenga en cuenta que el campo "Contraseña" de la pantalla de inicio de sesión distingue mayúsculas de minúsculas.

6. Escriba el código de verificación que aparece en el cuadro de texto en el campo "Caracteres" situado debajo del cuadro.

7. Una vez cumplimentados todos los campos necesarios, haga clic en "Crear una cuenta".

### 8. Se mostrará la pantalla "Validar cuenta".

| WIPO ACCOUNTS                   |                                                                                                    |
|---------------------------------|----------------------------------------------------------------------------------------------------|
| Servicios en línea de la OMP    | Crear una cuenta                                                                                                    |
| 💠 Mi perfil                     | ✓ Ha oreado una suenta.                                                                                                    |
| REGISTRO                        | Debe confirmar la cuenta recién creada. Se ha enviado un entaca de confirmación a su dirección de como electrónico En su comeo electrónico encontrará más información. |
| 🗄 Crear una cuenta              |                                                                                                    |
| :: Solicitar código de confirma |                                                                                                    |
| :: Restablecer contraseña       |                                                                                                    |
| II Si no recuerda su nombre d   |                                                                                                    |
|                                 |                                                                                                    |

9. Desde 'noreply@wipo.int' se le enviará inmediatamente un correo electrónico con un hiperenlace para que valide la creación de su cuenta OMPI. Este correo electrónico se enviará a la dirección que haya indicado durante el proceso de creación de la cuenta, por lo que es importante que proporcione una dirección electrónica válida. La cuenta quedará validada cuando haya pulsado el hiperenlace.

# WIPO

# UPOV

Estimado/a Urska Cerv

Utilice el siguiente enlace para confirmar su cuenta OMPI:

https://www3.wipo.int/wipoaccounts/es/upov/public/validate.xhtml?key=3RVVhNjmJByzcxKIVSfrrKJLrl9z8k V40QP97rAtPQEUL4X%2BGzbilvUVTnQRWuQo.

Saludos cordiales WIPO Accounts

10. Haga clic en el enlace que figura en el correo electrónico para validar la creación de su cuenta OMPI.

| WIPO ACCOUNTS                                   |                                                 |
|-------------------------------------------------|-------------------------------------------------|
| :: Conectarse                                   | Confirmar la cuenta OMPI                        |
| REGISTRO                                        | Se ha confirmado la creación de su cuenta OMPI. |
| :: Crear una cuenta OMPI                        |                                                 |
| Solicitar correo electrónico de<br>confirmación |                                                 |
| Restablecer la contraseña                       |                                                 |
| Olvidé mi nombre de usuario                     |                                                 |
|                                                 |                                                 |

11. Su cuenta quedará así activada.

12. Introduzca su nombre de usuario y su contraseña. La pantalla siguiente indica que usted está correctamente autentificado pero no tiene autorización para acceder a UPOV PRISMA.

| UPOV PRISMA 🔋 🛈 Procedimiento de la citoria de protección de las obtenciones vegetales Bienvenido Usuano 💿 Español 💽 (e. Cerrar sesión                                                                                                    |  |  |  |  |
|----------------------------------------------------------------------------------------------------|--|--|--|--|
| Usuario no existe                                                                                                    |  |  |  |  |
| Etapa 1: Solicitar la autorización para el usuario<br>Joue función es la más aproplata para used?<br>DETENTOR, velación completa sos colinices de derecho de obtentor para sus proplas vanedades<br>(Ma montho su empresal organización un administrador para el UPOV PRISMA?<br>• En caso atemativo, debe pedra a su administrador que le asgoe nua función específica (redictor, signatario autorizado, administrador codetentor)<br>• En caso inguisto por fivor enerá el equipo de UPOV PRISMA?<br>• En caso inguistando, debe pedra a su administrador que le asgoe nua función específica (redictor, signatario autorizado, administrador (Modello de carta de designación) )<br>AGENTE - usificar, o su compañía, están actuando en nombre de los obtentores ya sea ayudiandolos en completer partes de su solicitud o completando la solicitud en su nombre<br>(Ma montho usifica) os u empresa, un ADMINISTRAJORA AGENTE en UPOV PRISMA?<br>• En caso inegativo, por favor envíe al equipo de UPOV PRISMA una copia escaneada de una carta oficial firmada de su empresal organización (Modello de carta de designación) ) |  |  |  |  |
| Etapa 2: cargar                                                                                                    |  |  |  |  |
|                                                                                                    |  |  |  |  |
|                                                                                                    |  |  |  |  |

13. Para obtener la autorización de acceso a UPOV PRISMA, usted deberá comunicar su nombre de usuario al:

- administrador de la oficina de POV; o al
- administrador de UPOV PRISMA: para solicitar acceso como administrador de la oficina de POV ha de rellenar el formulario de contacto. Deberá adjuntar un documento firmado por la persona adecuada de su oficina de POV.

| Cargar                                 |                                 |                             |
|----------------------------------------|---------------------------------|-----------------------------|
| ste                                    | Nombre de usuario               | SIGNATORY                   |
|                                        | Función                         | Administrador de la oficina |
|                                        | Autorización autentificada      | <b>₩</b> Examinar           |
| la autoriza                            |                                 |                             |
| opiada para uste                       | Cargar                          |                             |
| las solicitudes d <del>e uereono</del> | ue obtenitor para sus propias v | เล่าเป็นสินปร               |
| anización un administrador             | para el UPOV PRISMA?            |                             |

14. Cuando haya recibido el mensaje de confirmación, acceda a UPOV PRISMA. Se mostrará la página de inicio.

## 4.2 Si no recuerda su nombre de usuario

Si no recuerda su nombre de usuario:

1. Haga clic en "¿Olvidó su nombre de usuario?"

|   | WIPO<br>ACCOUNTS          |                                                   |                                                             |
|---|---------------------------|---------------------------------------------------|-------------------------------------------------------------|
|   | ACCOUNTS                  | Iniciar sesión                                    | : Por qué crear una cuenta                                  |
|   |                           |                                                   |                                                             |
|   | II Crear una cuenta       |                                                   | OMPI?                                                       |
|   | :: Administrar la cuenta  | Usemame                                           | Con solo un nombre de usuario y una contraseña podrá        |
|   |                           | <ul> <li>ZOlvidó su nombre de usuario?</li> </ul> | acceder a sus perfiles para todos los servicios siguientes: |
|   | II Restablecer contraseña | Password                                          | UPOV Electronic Application Form                            |
|   | :: Recuperar el nombre de | ¿Olvidó su contraseña?                            | UPOV Distance learning courses                              |
|   |                           | Iniciar sesión                                    | UPOV Pluto Database                                         |
|   |                           |                                                   |                                                             |
| L |                           |                                                   |                                                             |

2. Se le redirigirá a la pantalla "Si no recuerda su nombre de usuario".

| WIPO ACCOUNTS                  |                                     |                                                                                                    |  |  |
|--------------------------------|-------------------------------------|----------------------------------------------------------------------------------------------------|--|--|
| Servicios en línea de la Oli   | , Si no recuerda su r               | Si no recuerda su nombre de usuario                                                                                                    |  |  |
| 🙁 Miperfil                     | Si no recuerda su nombre de usuario | , escriba la dirección de correo electrónico de su perfil en la casilla correspondiente. Recibirá su nombre de usuarlo por correo electrónico. |  |  |
| REGISTRO                       | Correo electrónico *                |                                                                                                    |  |  |
| II Crear una cuenta            | Verificación *                      | Escriba el siguiente código.                                                                                                    |  |  |
| :: Solicitar código de confirm | a.                                  |                                                                                                    |  |  |
| :: Restablecer contraseña      |                                     | ra five ei                                                                                                    |  |  |
| 💠 Si no recuerda su nombre     | d                                   | ¢                                                                                                    |  |  |
|                                | •                                   | Caracteres:                                                                                                    |  |  |
|                                |                                     | Reenviar nombre de usuario                                                                                                    |  |  |
|                                |                                     |                                                                                                    |  |  |

3. Introduzca su dirección de correo electrónico en el campo correspondiente y asegúrese de que la ha escrito correctamente.

4. Escriba los caracteres del cuadro de texto de verificación en la casilla situada debajo del cuadro.

5. Haga clic en "Reenviar nombre de usuario". Recibirá un correo electrónico con su nombre de usuario.

# 4.3 Si no recuerda su contraseña

Si no recuerda su contraseña, puede recuperarla haciendo clic en "¿Olvidó su contraseña?".

| WIPO<br>ACCOUNTS                  |                               | . Der qué ereer une quente                                                                                          |
|-----------------------------------|-------------------------------|----------------------------------------------------------------------------------------------------|
| :: Crear una cuenta               |                               | OMPI?                                                                                                    |
| :: Administrar la cuenta          | ¿Olvidó su nombre de usuario? | Con solo un nombre de usuario y una contraseña podrá<br>acceder a sus perfiles para todos los servicios siguientes: |
| :: Restablecer contraseña         | Password                      | UPOV Electronic Application Form                                                                                    |
| Recuperar el nombre de<br>usuario | Iniciar sesión                | UPOV Distance learning courses     UPOV Pluto Database                                                              |

1. Introduzca su nombre de usuario, su dirección de correo electrónico y los caracteres de verificación en los campos correspondientes.

| WIPO ACCOUNTS                   |                                                                                                    |                    |
|---------------------------------|----------------------------------------------------------------------------------------------------|--------------------|
| 💠 Servicios en línea de la OMP  | Restablecer contraseña                                                                                                    |                    |
| 💠 Mi perfil                     | Si no recuerda la contraseña, introduzca su nombre de usuario en la casilla correspondiente y recibirá instrucciones por correo electrónico para restablece | er su contraseña . |
| REGISTRO                        | Nombre de usuario *                                                                                                    |                    |
| # Crear una cuenta              | Correo electrónico *                                                                                                    |                    |
| :: Solicitar código de confirma | Verificación * Escriba el siguiente código.                                                                                                    |                    |
| :: Restablecer contraseña       |                                                                                                    |                    |
| Si no recuerda su nombre d      | p lading                                                                                                    |                    |
|                                 |                                                                                                    |                    |
|                                 | Caracteres:                                                                                                    |                    |
|                                 | Restablecer contraseña                                                                                                    |                    |
|                                 |                                                                                                    |                    |

2. Haga clic en "Restablecer contraseña".

| Π | WIPO ACCOUNTS                   |                                                                                             |
|---|---------------------------------|---------------------------------------------------------------------------------------------|
|   | Servicios en línea de la OMP    | Restablecer contraseña                                                                      |
|   | 💠 Mi perfil                     | 🔗 Siga las instrucciones que recibió por correo electiónico para restablecer su contraseña. |
|   | REGISTRO                        |                                                                                             |
|   | Crear una cuenta                |                                                                                             |
|   | :: Solicitar código de confirma |                                                                                             |
|   | :: Restablecer contraseña       |                                                                                             |
|   | Si no recuerda su nombre d      |                                                                                             |
|   |                                 |                                                                                             |

3. Desde <u>noreply@wipo.int</u> se le enviará inmediatamente, a la dirección indicada en el perfil de su cuenta, un correo electrónico automático con un hiperenlace que le permitirá restablecer su contraseña.

Guía del usuario

WIPO UPOV Estimado/a Urska Cerv Utilice el siguiente enlace para cambiar la contraseña de su cuenta OMPI: https://www3.wipo.int/wipoaccounts/es/upov/public/confirmUserPassword.xhtml?key= 3RVVhNjmJByM4FRBdgAop6SFvHp60wjM . Saludos cordiales WIPO Accounts

4. Haga clic en el enlace que figura en el correo electrónico para acceder a la pantalla "Restablecer contraseña".

| WIPO ACCOUNTS                                   |                                 |                                                                                                    |
|-------------------------------------------------|---------------------------------|----------------------------------------------------------------------------------------------------|
| :: Conectarse                                   | Restablecer contraseña          |                                                                                                    |
| REGISTRO                                        | Introduzca la nueva contraseña. |                                                                                                    |
| II Crear una cuenta OMPI                        | Nombre de usuario *             | Urska Cerv                                                                                                    |
| Solicitar correo electrónico de<br>confirmación | Contraseña *                    | Mostrar contraseña                                                                                                    |
| II Restablecer la contraseña                    |                                 | Para que sea válida, la contraseña debe cumplir los siguientes requisitos:<br>debe tener al menos un carácter numérico |
| E Olvidé mi nombre de usuario                   |                                 | y al menos 6 caracteres en total.                                                                                      |
|                                                 | Confirmar contraseña *          |                                                                                                    |
|                                                 | Cancelar Restablecer contraseña |                                                                                                    |

5. Introduzca la nueva contraseña, confírmela y haga clic en "Restablecer contraseña".

6. Se mostrará un mensaje confirmando el cambio de la contraseña. WIPO ACCOUNTS Restablecer contraseña Servicios en línea de la OM 🤎 Ha cambiado la contraseña

## 5 Descripción de las características y el funcionamiento de UPOV PRISMA

Cuando haya creado una cuenta de usuario de la OMPI (sección 4) y su administrador le haya asignado la función que le corresponda (sección 5.3), dispondrá de acceso a UPOV PRISMA.

# 5.1 Página de inicio

### 5.1.1 Cabecera

|              | 🌲 Edite el perfil de la oficina de POV 🌲 Gestionar la función de usuario                                                                  | Contact |
|--------------|----------------------------------------------------------------------------------------------------|---------|
| UPGV PRISMA¥ | 🛛 Procedmiento de la eficina de protección de las oténnicomes vegetalas: Bienvenido Usuanto PAP Otica OFFICE 👰 Español 💌 (e Cerrar sesión | U       |

En la cabecera figuran los siguientes iconos:

- UPØV PRISMA¥
- 1. el logo de UPOV PRISMA; al pulsarlo, regresará a la página de inicio desde cualquier otra página de UPOV PRISMA.
- 2. Edite el perfil de la oficina de POV : para modificar el perfil de usuario.
- 3. essionar la funcion de usuario : para gestionar las funciones generales.
- 4. encontrará toda la información sobre UPOV PRISMA, incluidos los procedimientos de las oficinas de POV.
- 5. Elevendo Usuario PVP Office OFFICE 2: muestra el nombre de usuario que usted ha utilizado para ingresar.
- 6. Espanol : permite optar entre varios idiomas de navegación.
  - : para salir de UPOV PRISMA.
- 8. Epara plantear sus dudas directamente al equipo de UPOV PRISMA.

# 5.1.2 Panel de control

7.

El administrador y el funcionario de la oficina de POV pueden ver la lista de las solicitudes presentadas a la autoridad del usuario que está conectado.

| Panel de cor         | trol de                 | UPOV          |                    |                        |                                   |                                      |         |                        |                |                 |
|----------------------|-------------------------|---------------|--------------------|------------------------|-----------------------------------|--------------------------------------|---------|------------------------|----------------|-----------------|
|                      |                         |               |                    |                        |                                   |                                      |         |                        | Borrar tode    | xs los filtros  |
| Número de referencia | Solicitud para          | Modificado en | Fecha de presentac | Cultivo                | Denominación propuesta para la va | Referencia del obtentor de la varie- | Estado  | fecha efectiva de pago | Titular        | Acción          |
| XU_30201800000149    | Derechos de<br>obtentor | 07/08/2018    | 07/08/2018         | Triticum aestivum L.   | fwef                              | sfdsf                                | ENVIADO | NA                     | Rubi HAN       | Acuse de recibo |
| XU_3020180000065     | Derechos de<br>obtentor | 23/02/2018    | 23/02/2018         | Malus domestica Borkh. | PROPOSED DENOMINATION NZ APPLE    | NZ APPLE                             | ENVIADO | NA                     | Hend Madhour   | Acuse de recibo |
| XU_3020180000064     | Derechos de<br>obtentor | 23/02/2018    | 23/02/2018         | Rosa L.                |                                   | TEST NEW ZEALAND ROSE                | ENVIADO | NA                     | Hend Madhour   | Acuse de recibo |
| XU_30201800000067    | Derechos de<br>obtentor | 23/02/2018    | 23/02/2018         | Rosa L.                |                                   | TEST CC DCC                          | ENVIADO | NA                     | Hend Madhour   | Acuse de recibo |
| XU_3020180000066     | Derechos de<br>obtentor | 23/02/2018    | 23/02/2018         | Rosa L.                | ROSE NZ                           | Rose - NZ                            | ENVIADO | NA                     | Erika Giachino | Acuse de recibo |
| XU_30201800000063    | Derechos de<br>obtentor | 22/02/2018    | 22/02/2018         | Lactuca sativa L.      | LETTUCE - NZ                      | Lettuce - New Zealand                | ENVIADO | NA                     | Erika Giachino | Acuse de recibo |

Se mostrará la información siguiente, que no puede modificarse:

- Número internacional de referencia: identificador asignado por el sistema UPOV PRISMA. Se rige por la norma ST.13 de la OMPI para la numeración de solicitudes y permite identificar una variedad. Cuando se presente una misma variedad a distintas autoridades, se asignará el mismo número internacional de referencia a todas las solicitudes correspondientes. No obstante, dicho número es único para cada autoridad en derechos de obtentor. Por consiguiente, no se pueden presentar distintas solicitudes con el mismo número internacional de referencia a una misma autoridad.
- 2. Solicitud para: derechos de obtentor o lista nacional.
- 3. Modificado en: fecha de actualización de la solicitud.
- 4. Fecha de presentación: fecha de envío de la solicitud.
- 5. Cultivo: cultivo al que corresponde la variedad candidata.
- 6. **Denominación propuesta para la variedad:** denominación propuesta por el obtentor para identificar la variedad candidata.

- 7. Referencia del obtentor de la variedad: referencia que proporciona el obtentor si así lo exige la autoridad pertinente. En ese caso, irá incluida en los datos de la solicitud que se transmitan a la autoridad. La referencia del obtentor que se indique para la variedad ha de coincidir con la referencia propia del solicitante.
- 8. **Estado:** tras el envío de la solicitud, el estado predeterminado es "Enviada". Una vez que la oficina de protección de las obtenciones vegetales haya acusado recibo de la solicitud, pasará a ser "Recibida".
- 9. Fecha efectiva de pago: fecha en que la Oficina de la UPOV recibe el pago.
- 10. Titular: la persona que ha iniciado la solicitud.
- 11. Acción: hay dos acciones posibles:
  - a. <u>Acusar recibo</u>: la primera vez que se reciba una solicitud, deberá confirmar que se ha recibido.

| Panel de con            | trol de                 | UPOV          |                    |                        |                                   |                                     |         |                        |                |                 |
|-------------------------|-------------------------|---------------|--------------------|------------------------|-----------------------------------|-------------------------------------|---------|------------------------|----------------|-----------------|
|                         | $\mathbf{\mathbf{P}}$   |               |                    |                        |                                   |                                     |         |                        | Borrar to      | dos los filtros |
| Número de referencia in | Solicitud para          | Modificado en | Fecha de presentac | Cultivo                | Denominación propuesta para la vi | Referencia del obtentor de la varie | Estado  | fecha efectiva de pago | Titular        | Acción          |
| XU_30201800000149       | Derechos de<br>obtentor | 07/08/2018    | 07/08/2018         | Triticum aestivum L.   | fwef                              | sidsf                               | ENVIADO | NA                     | Rubii HAN      | Acuse de recibo |
| XU_30201800000065       | Derechos de<br>obtentor | 23/02/2018    | 23/02/2018         | Maius domestica Borkh. | PROPOSED DENOMINATION NZ APPLE    | NZ APPLE                            | ENVIADO | NA                     | Hend Madhour   | Acuse de recibo |
| XU_30201800000064       | Derechos de<br>obtentor | 23/02/2018    | 23/02/2018         | Rosa L.                |                                   | TEST NEW ZEALAND ROSE               | ENVIADO | NA                     | Hend Madhour   | Acuse de recibo |
| XU_30201800000067       | Derechos de<br>obtentor | 23/02/2018    | 23/02/2018         | Rosa L.                |                                   | TEST CC DCC                         | ENVIADO | NA                     | Hend Madhour   | Acuse de recibo |
| XU_30201800000066       | Derechos de<br>obtentor | 23/02/2018    | 23/02/2018         | Rosa L.                | ROSE NZ                           | Rose - NZ                           | ENVIADO | NA                     | Erika Giachino | Acuse de recibo |
| XU_3020180000063        | Derechos de<br>obtentor | 22/02/2018    | 22/02/2018         | Lactuca sativa L.      | LETTUCE - NZ                      | Lettuce - New Zealand               | ENVIADO | NA                     | Erika Glachino | Acuse de recibo |

Al hacer clic en el botón de la última columna, se enviará un correo electrónico al solicitante y una copia a la oficina.

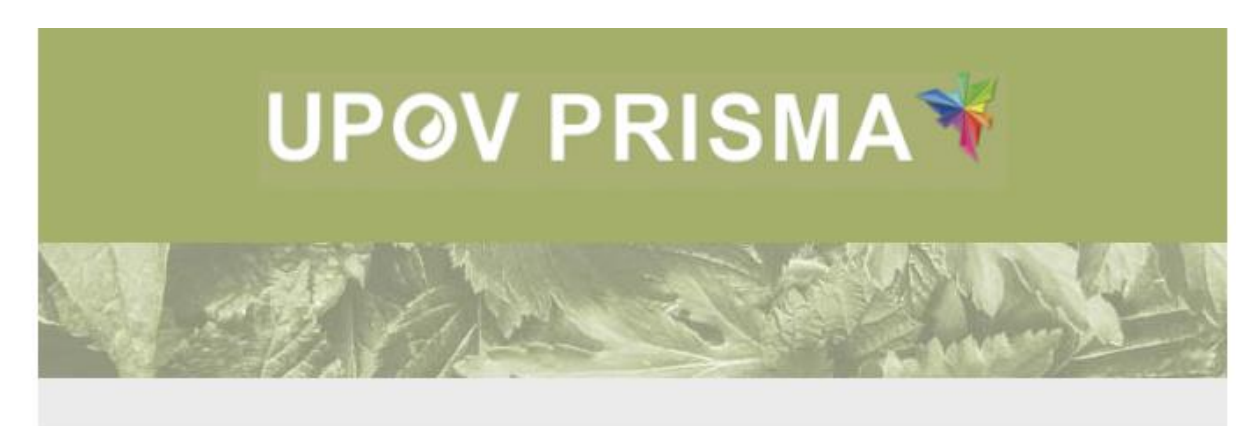

Dear Madam/Sir,

Please be informed that the following application has been received:

XU\_30201800000150

Best Regards, UPOV PRISMA Team

b. <u>Solicitar revisión</u>: esta acción solo estará disponible cuando haya acusado recibo.

| Ρ | anel de cont            | trol de I               | UPOV          |                    |                        |                                   |                                     |          |                        | Dorrer Ind   | tes but Ellens     |
|---|-------------------------|-------------------------|---------------|--------------------|------------------------|-----------------------------------|-------------------------------------|----------|------------------------|--------------|--------------------|
|   |                         |                         |               |                    |                        |                                   |                                     |          |                        |              |                    |
|   | Número de referencia ir | Solicitud para          | Modificado en | Fecha de presentac | Cultivo                | Denominación propuesta para la va | Referencia del obtentor de la varie | Estado   | fecha efectiva de pago | Titular      | Acción             |
|   | XU_30201800000149       | Derechos de<br>obtentor | 07/08/2018    | 07/08/2018         | Triticum aestivum L.   | twef                              | sfdsf                               | RECIBIDO | NA                     | Rubii HAN    | Solicitar revisión |
|   | XU_30201800000065       | Derechos de<br>obtentor | 23/02/2018    | 23/02/2018         | Malus domestica Borkh. | PROPOSED DENOMINATION NZ APPLE    | NZ APPLE                            | ENVIADO  | NA                     | Hend Madhour | Acuse de recibo    |
|   | XU_30201800000064       | Derechos de<br>obtentor | 23/02/2018    | 23/02/2018         | Rosa L.                |                                   | TEST NEW ZEALAND ROSE               | ENVIADO  | NA                     | Hend Madhour | Acuse de recibo    |
| L | XU_30201800000067       | Derechos de<br>obtentor | 23/02/2018    | 23/02/2018         | Rosa L.                |                                   | TEST CC DCC                         | ENVIADO  | NA                     | Hend Madhour | Acuse de recibo    |

Al hacer clic en el botón, se mostrará este formulario:

| La<br>Si | a auto<br>i proced | ridao<br>de, es | l requie<br>criba los | re info | rmació<br>tarios o | on adi | cional sot<br>cciones qu | ore la<br>e se h | solicitud: XL<br>an de transmit | l_302018<br>r al solicita | 00000149<br>nte. |       |      |  | 10  |
|----------|--------------------|-----------------|-----------------------|---------|--------------------|--------|--------------------------|------------------|---------------------------------|---------------------------|------------------|-------|------|--|-----|
| 5        | В                  | I               | <u>U</u>              | = :=    | 8                  | R      | Format                   | •                | Font                            | • Size                    | • •              | So So | urce |  |     |
|          |                    |                 |                       |         |                    |        |                          |                  |                                 |                           |                  |       |      |  | 100 |
|          |                    |                 |                       |         |                    |        |                          |                  |                                 |                           |                  |       |      |  | 1   |
| -        |                    |                 |                       |         |                    |        |                          |                  |                                 |                           |                  |       |      |  |     |
|          |                    |                 |                       |         |                    |        |                          |                  |                                 |                           |                  |       |      |  |     |
|          |                    |                 |                       |         |                    | •      | Continua                 | r                | 🗙 Cancela                       | r                         |                  |       |      |  |     |
|          | _                  |                 |                       | _       |                    |        |                          |                  |                                 |                           |                  |       |      |  |     |
|          |                    |                 |                       |         |                    |        |                          |                  |                                 |                           |                  |       |      |  |     |

Escriba su petición y haga clic en "Continuar". Se mostrará un mensaje para confirmar si desea solicitar una revisión.

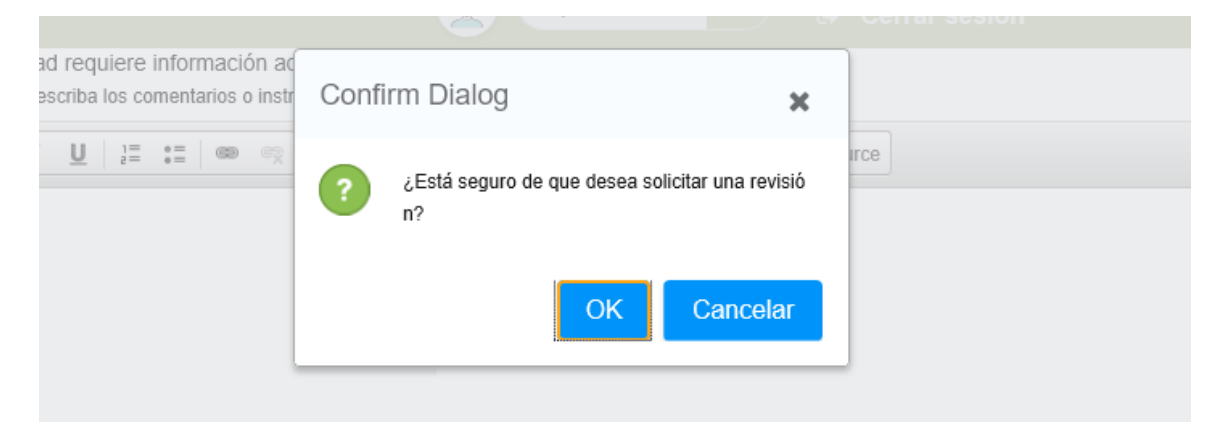

Al hacer clic en "OK", se enviará un correo electrónico al titular de la solicitud y una copia a la oficina.

#### Guía del usuario

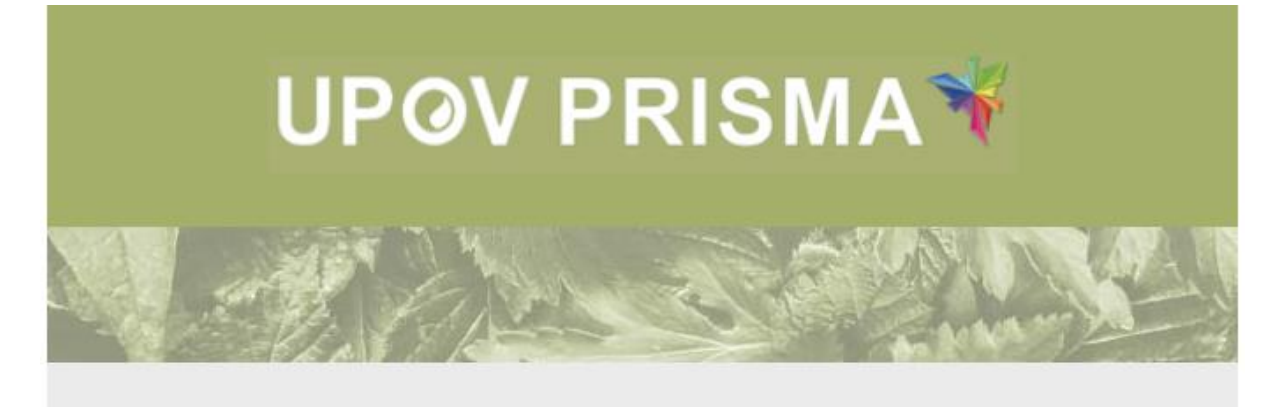

Dear Madam/Sir,

Please be notified that SWITZERLAND requested to revise / provide additional information as following:

Request by authority for additional information concerning application: test

You are invited to access your dashboard in order to edit your application data. Best Regards, <u>UPOV PRISMA</u> Team

## 5.1.2.1 Búsqueda

Se pueden realizar búsquedas por número internacional de referencia, denominación propuesta para la variedad y referencia del obtentor de la variedad. Para ello:

- 1. Introduzca el texto en la casilla situada encima de la columna correspondiente.
- 2. Al pulsar "Intro", se mostrarán los resultados.

| _ |                         |                         |               |                    |                                              |                                   |                                     |         |                        | Borrar todo  | is los filtros  |
|---|-------------------------|-------------------------|---------------|--------------------|----------------------------------------------|-----------------------------------|-------------------------------------|---------|------------------------|--------------|-----------------|
|   |                         |                         |               |                    |                                              | proposed ×                        |                                     |         |                        |              |                 |
|   | Número de referencia ir | Solicitud para          | Modificado en | Fecha de presentac | Cultivo                                      | Denominación propuesta para la vi | Referencia del obtentor de la varie | Estado  | fecha efectiva de pago | Titular      | Acción          |
|   | XU_3020180000065        | Derechos de<br>obtentor | 23/02/2018    | 23/02/2018         | Malus domestica Borkh.                       | PROPOSED DENOMINATION NZ APPLE    | NZ APPLE                            | ENVIADO | NA                     | Hend Madhour | Acuse de recibo |
|   | XU_30201800000022       | Derechos de<br>obtentor | 30/01/2018    | 30/01/2018         | Solanum lycopersicum L. var.<br>lycopersicum | Proposed denomination             | Breeder Reference                   | ENVIADO | NA                     | Jessica May  | Acuse de recibo |

#### 5.1.2.2 Filtros

Se puede filtrar por tipo de solicitud, cultivo, estado y titular. Para ello:

Haga clic en la flecha situada encima de la columna que desea filtrar y los valores disponibles se mostrarán en una lista desplegable.

## Tipo de solicitud ("Solicitud para"):

Se pueden filtrar las solicitudes de derechos de obtentor o las de inscripción en la lista nacional.

## <u>Cultivo</u>

|                         |                         |               |                    |       |                                      |                           |         |                                     |          |                        | Borrai tour    | 75 IUS IIIUUS  |
|-------------------------|-------------------------|---------------|--------------------|-------|--------------------------------------|---------------------------|---------|-------------------------------------|----------|------------------------|----------------|----------------|
|                         | $\mathbf{}$             |               |                    |       |                                      |                           |         |                                     |          |                        |                |                |
| Número de referencia ir | Solicitud para          | Modificado en | Fecha de presentac | Cu    |                                      |                           | a la vi | Referencia del obtentor de la varie | Estado   | fecha efectiva de pago | Titular        | Acción         |
| XU_30201800000149       | Derechos de<br>obtentor | 07/08/2018    | 07/08/2018         | Trit  | Lactuca sativa L.<br>Malus domestica | Borkh.                    |         | sfdsf                               | RECIBIDO | NA                     | Rubi HAN       | Solicitar revi |
| XU_30201800000065       | Derechos de<br>obtentor | 23/02/2018    | 23/02/2018         | Ма    | Rosa L.<br>Solanum lycopers          | icum L. var. lycopersicum | PPLE    | NZ APPLE                            | ENVIADO  | NA                     | Hend Madhour   | Acuse de re    |
| XU_3020180000064        | Derechos de<br>obtentor | 23/02/2018    | 23/02/2018         | Ro    | Solanum tuberosu                     | im L.                     |         | TEST NEW ZEALAND ROSE               | ENVIADO  | NA                     | Hend Madhour   | Acuse de re    |
| XU_3020180000067        | Derechos de<br>obtentor | 23/02/2018    | 23/02/2018         | Rosa  | r.                                   | L.                        | J       | TEST CC DCC                         | ENVIADO  | NA                     | Hend Madhour   | Acuse de re    |
| XU_30201800000066       | Derechos de<br>obtentor | 23/02/2018    | 23/02/2018         | Rosa  | ι.                                   | ROSE NZ                   |         | Rose - NZ                           | ENVIADO  | NA                     | Erika Giachino | Acuse de re    |
| XU_30201800000063       | Derechos de<br>obtentor | 22/02/2018    | 22/02/2018         | Lactu | ca sativa L.                         | LETTUCE - NZ              |         | Lettuce - New Zealand               | ENVIADO  | NA                     | Erika Giachino | Acuse de re    |

Nota: En la lista desplegable solo podrá ver los cultivos de los que ya se han presentado solicitudes.

#### Estado

Esta columna solo se mostrará en el caso de que la oficina de POV cobre las tasas a través del portal de pago de UPOV PRISMA.

#### <u>Titular</u>

Se puede filtrar por titular de la solicitud.

### 5.1.2.3 Ordenar

Se puede ordenar por cualquiera de las columnas del panel de control, excepto por la columna "Acción".

1. Haga clic en el nombre de la columna ("Fecha de presentación").

2. El panel de control quedará ordenado en sentido ascendente.

| Número de referencia ir | Solicitud para          | Modificado en | Fecha de presentac | Cultivo                | Denominación propuesta para la va | Referencia del obtentor de la varie | Estado  | fecha efectiva de pago | Titular            | Acción          |
|-------------------------|-------------------------|---------------|--------------------|------------------------|-----------------------------------|-------------------------------------|---------|------------------------|--------------------|-----------------|
| XU_30201600005282       | Derechos de<br>obtentor | 12/09/2016    | 12/09/2016         | Malus domestica Borkh. | WASHAP                            | DTAPPLE                             | ENVIADO | 20/09/2016             | Dominique THEVENON | Acuse de recibo |
| XU_30201600006062       | Derechos de<br>obtentor | 28/09/2016    | 28/09/2016         | Lactuca sativa L.      | RELEASE 8                         | NUN XXXXX                           | ENVIADO | NA                     | Veronique Beeren   | Acuse de recibo |
| XU_30201600011606       | Derechos de<br>obtentor | 28/11/2016    | 28/11/2016         | Malus domestica Borkh. | apple NZ ariane                   | apple NZ ariane                     | ENVIADO | 12/01/2017             | Ariane BESSE       | Acuse de recibo |
| XU_30201600013346       | Derechos de<br>obtentor | 08/12/2016    | 08/12/2016         | Solanum tuberosum L.   | potato NZ ariane                  | potato NZ ariane                    | ENVIADO | 20/12/2016             | Ariane BESSE       | Acuse de recibo |
| XU_30201600013462       | Derechos de<br>obtentor | 09/12/2016    | 09/12/2016         | Lactuca sativa L.      | lettuce NZ ariane                 | lettuce NZ ariane                   | ENVIADO | 20/12/2016             | Ariane BESSE       | Acuse de recibo |
| XU_30201600011701       | Derechos de<br>obtentor | 09/12/2016    | 09/12/2016         | Rosa L.                | rosa NZ ariane                    | rosa NZ ariane                      | ENVIADO | 20/12/2016             | Arlane BESSE       | Acuse de recibo |
| XU_30201700016654       | Derechos de<br>obtentor | 14/07/2017    | 14/07/2017         | Solanum tuberosum L.   | TEST CREDITCARD                   | REFERENCE NZ POTATO                 | ENVIADO | NA                     | Hend Madhour       | Acuse de recibo |
| XU_30201600002221       | Derechos de<br>obtentor | 19/09/2017    | 15/06/2016         | Lactuca sativa L.      |                                   | DENOMINATION NZ                     | ENVIADO | 20/09/2016             | Veronique Beeren   | Acuse de recibo |

3. Haga clic de nuevo en el nombre de la columna ("Fecha de presentación").

4. El panel de control quedará ordenado en sentido descendente.

| Número de referencia ir | Solicitud para          | Modificado en | Fecha de presentac | Cultivo                     | Denominación propuesta para la va | Referencia del obtentor de la varie- | Estado   | fecha efectiva de pago | Titular          | Acción            |
|-------------------------|-------------------------|---------------|--------------------|-----------------------------|-----------------------------------|--------------------------------------|----------|------------------------|------------------|-------------------|
| XU_30201800000149       | Derechos de<br>obtentor | 07/08/2018    | 07/08/2018         | Triticum aestivum L.        | fivef                             | sfdsf                                | RECIBIDO | NA                     | Rubi HAN         | Solicitar revisió |
| XU_30201800000065       | Derechos de<br>obtentor | 23/02/2018    | 23/02/2018         | Malus domestica Borkh.      | PROPOSED DENOMINATION NZ APPLE    | NZ APPLE                             | ENVIADO  | NA                     | Hend Madhour     | Acuse de recibo   |
| XU_3020180000064        | Derechos de<br>obtentor | 23/02/2018    | 23/02/2018         | Rosa L.                     |                                   | TEST NEW ZEALAND ROSE                | ENVIADO  | NA                     | Hend Madhour     | Acuse de recibo   |
| XU_30201800000067       | Derechos de<br>obtentor | 23/02/2018    | 23/02/2018         | Rosa L.                     |                                   | TEST CC DCC                          | ENVIADO  | NA                     | Hend Madhour     | Acuse de recibo   |
| XU_30201800000066       | Derechos de<br>obtentor | 23/02/2018    | 23/02/2018         | Rosa L.                     | ROSE NZ                           | Rose - NZ                            | ENVIADO  | NA                     | Erika Giachino   | Acuse de recibo   |
| XU_30201800000063       | Derechos de<br>obtentor | 22/02/2018    | 22/02/2018         | Lactuca sativa L.           | LETTUCE - NZ                      | Lettuce - New Zealand                | ENVIADO  | NA                     | Erika Giachino   | Acuse de recibo   |
| XU_30201800000022       | Derechos de             | 30/01/2018    | 30/01/2018         | Solanum lycopersicum L. var | Proposed denomination             | Breeder Reference                    | ENVIADO  | NA                     | Jessica May      | Acuse de recibo   |
| XU_30201600002221       | Derechos de<br>obtentor | 19/09/2017    | 15/06/2016         | Lactuca sativa L.           |                                   | DENOMINATION NZ                      | ENVIADO  | 20/09/2016             | Veronique Beeren | Acuse de recibo   |

## 5.1.3 Pantalla del funcionario de la oficina de POV

1. Si usted tiene asignada la función de funcionario de la oficina de POV, puede pulsar el botón Solicitar pago para solicitar el pago correspondiente a una solicitud enviada

(sección 5.5). Este botón solo se mostrará en el caso de que la oficina de POV haya autorizado a la Oficina de la UPOV a cobrar las tasas en su nombre.

2. En el panel de control, puede hacer clic en el número internacional de referencia de la solicitud para ver la solicitud presentada (sección 5.6).

## 5.1.4 Pantalla del administrador de la oficina de POV

Si usted tiene asignada la función de administrador de la oficina de POV, puede pulsar uno de los botones siguientes:

1. Gestionar le función de usuario : para asignar las funciones de funcionario de la oficina de POV y administrador de la oficina de POV (sección 5.3).

2. Solicitar pago : para solicitar el pago correspondiente a una solicitud enviada (sección 5.5). Este botón solo se mostrará en el caso de que la oficina de POV haya autorizado a la Oficina de la UPOV a cobrar las tasas en su nombre.

3. L'étite el perfil de la oficina de POV (sección 5.2).

4. En el panel de control, puede hacer clic en **el número internacional de referencia de la solicitud** para ver la solicitud presentada (sección 5.6).

# 5.2 Modificar el perfil de la oficina de POV

1. La primera vez que acceda a UPOV PRISMA, el administrador de la oficina de POV deberá indicar las preferencias de la oficina. Si usted es el administrador de la oficina de POV, puede modificar el perfil de la oficina. Para ello, haga clic en el botón "Edite el perfil de la oficina de POV", situado en la parte superior de la página.

|                | Edite el perfil de la oficina de POV 🛔 Gestionar la func                                                                                                    | ón de usuario                                                                                                    |
|----------------|----------------------------------------------------------------------------------------------------|----------------------------------------------------------------------------------------------------|
|                | Procedimiento de la oficina de protección de las obtenciones vegetales                                                                                                    | enido Usuario PVP Office OFFICE 👷 Español 💌 🖝 Cerrar sesión                                                                                                    |
|                |                                                                                                    |                                                                                                    |
| Perfil de la C | Dficina de protección de las                                                                                                    |                                                                                                    |
| obtenciones    | vegetales                                                                                                    | 334                                                                                                    |
|                | Miembro de la UPOV NZ<br>Zona horaria *                                                                                                    | ldioma(s) aceptado(s) *                                                                                                    |
|                | Etc/GMT+12                                                                                                    | ✓ Inglés Q                                                                                                    |
|                | ¿Cómo prefiere recibir los datos relativos a la solicitud?*                                                                                                    | ¿En qué formato prefiere recibir los datos relativos a la solicitud?*<br>◎ Fichiero comprimido<br>ZIP incluyendo los<br>documentos XML y<br>anexos<br>◎ PDF                                                                                                    |
|                | La autoridad encargada de conceder derechos de obtentor acepta las co<br>Intip.//www.upcv.mk/upcvpt/smasses/set/en/smusse.html<br>La información transmitida mediante dicho formulario no constituye una s<br>respecto a los requisitos relativos a la presentación de solicitudes y la co<br>X Cancelar | Ambos  sticiones de utilización de la información transmitida por conducto del formulario electrónico de solicitud.  olicitud oficial de derecho de obtentor. La autoridad encangada de conceder derechos de obtentor asume toda la responsa cesión de derechos de obtentor de contormidad con la legislación del miembro de la Unión en cuestión.      Cuandar      Cuandar |

Deberá rellenar obligatoriamente los campos siguientes:

- Miembro de la UPOV: se trata de un campo de solo lectura establecido por el administrador de UPOV PRISMA.
- **Zona horaria:** servirá de base para determinar la fecha en que los datos de la solicitud se transmiten a la oficina de POV (o se ponen a su disposición). Deberá ser la fecha correspondiente a la zona horaria en la que se encuentra la oficina de POV.
- Idioma(s) aceptado(s): el (los) idioma(s) admitido(s) para las respuestas.

**Nota:** Cuando un solicitante inicie una nueva solicitud, en la página de configuración se le propondrán únicamente los valores que se hayan introducido.

- ¿Cómo prefiere recibir los datos relativos a la solicitud?
  - Correo: el solicitante deberá encargarse de imprimir la solicitud y enviarla a la oficina.
     Si usted elige esta opción, no recibirá una notificación por correo electrónico.
  - E-mail: cada vez que un solicitante envíe datos de una solicitud, estos se transmitirán a la dirección de correo electrónico vinculada a su cuenta OMPI.
  - Comunicación de sistema a sistema: seleccione esta opción si ya dispone de una interfaz de usuario mediante la cual se pueda contactar con el servicio de

exportación por Internet de UPOV PRISMA y procesar la información recibida. Si usted elige esta opción, no recibirá una notificación por correo electrónico.

- ¿En qué formato prefiere recibir los datos relativos a la solicitud? Esta información se empleará para determinar los documentos que se adjuntarán al correo electrónico de notificación en el caso de que usted haya elegido "Correo electrónico" en la pregunta anterior.
  - Fichero comprimido ZIP con los documentos XML y los anexos
  - o PDF
  - o Ambos
- Descargo de responsabilidad de la oficina de POV

2. Haga clic en "Guardar".

# 5.3 Gestionar las funciones de los usuarios

Si usted es el administrador de la oficina de POV, puede asignar funciones. Para ello, pulse el botón "Gestionar la función de usuario", situado en la parte superior de la página.

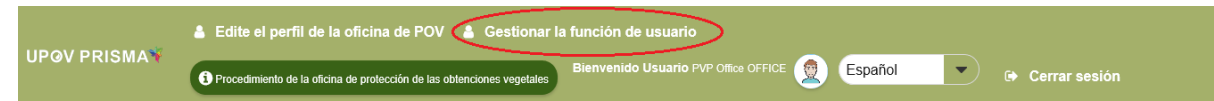

Se mostrará la lista de usuarios autorizados existentes. En la lista figurarán únicamente los pertinentes funcionarios de POV de su misma organización.

## 5.3.1 Añadir un nuevo usuario

1. Si desea añadir un nuevo usuario al sistema, pulse el botón "Añadir usuario".

|                                                                                                    | UPOV PRISMA       |     |        | Procedimiento de la oficina de protección de las obtenciones vegetales | Bienvenido Usuario 🔬 Español 💌<br>PNP Ofice |   |                                   | 0          |
|----------------------------------------------------------------------------------------------------|-------------------|-----|--------|------------------------------------------------------------------------|---------------------------------------------|---|-----------------------------------|------------|
|                                                                                                    | + Añadir usuario  | >   |        |                                                                        |                                             |   | CALCENT &                         |            |
|                                                                                                    | -                 |     |        |                                                                        |                                             | _ | Borrar todos i                    | as filtres |
|                                                                                                    |                   |     |        |                                                                        |                                             | • |                                   |            |
| Nombre de usuario Nombre de usuario Pundón Acción                                                                                                    | Nombre de usuario | Non | mbre   | Apellido                                                               | Función                                     |   | Acción                            |            |
| POIC_EST Rob Danat Administrator de la administrator de la adminis | IPONZ_BST         | Rob |        | darret:                                                                | Administrador de la oficina de la POV       |   | Actualizar la función dal usuarlo |            |
| PVPOPPCQ2 PVP Offee OFFICE Administrator de la POV Adduator la la POV Adduator la función del susare                                                                                                    | PVPOFFICE         | P√P | Office | OFFICE                                                                 | Administrador de la oficina de la POV       |   | Actualizar la función del usuario |            |

# 2. Introduzca el nombre de usuario y haga clic en el icono

| función de usuario | Procedimiento de |                              |   | Bienvenido Usuario | Español | Cerra |
|--------------------|------------------|------------------------------|---|--------------------|---------|-------|
|                    |                  |                              |   | Añadir usuario     |         |       |
|                    |                  | Buscar nombre<br>del usuario |   | <u> </u>           |         |       |
|                    |                  | × Cancela                    | r |                    |         |       |
|                    |                  | Apellido                     |   | Fund               |         |       |

3. Se mostrarán los datos del usuario. Seleccione la función que desea asignar: administrador de la oficina de POV o funcionario de la oficina de POV.

### Guía del usuario

|                   | ecimiento de la olicina de p | protección de las i      | ODIENCIONES VEGELARES PVP Office<br>OFFICE | e V            |                                    |                                              |
|-------------------|------------------------------|--------------------------|--------------------------------------------|----------------|------------------------------------|----------------------------------------------|
|                   |                              | (                        | •                                          | Añadir usuario |                                    | - and                                        |
|                   | Buscar no<br>del us          | ombre<br>suario          | madhour                                    | Q              |                                    |                                              |
|                   |                              | Nombre de<br>usuario     | madhour                                    |                |                                    |                                              |
|                   |                              | Nombre                   | Hend                                       |                |                                    |                                              |
| Nombre            | Ap                           | Apellido                 | Madhour                                    |                |                                    |                                              |
|                   |                              | Empresa                  | WIPO                                       |                |                                    |                                              |
| Rob<br>PVP Office | Ga                           | Autoridad                | NZ                                         |                | inistrador de la oficina de la POV | Actualizar la funció<br>Actualizar la funció |
|                   | Di                           | Dirección de<br>correo-e | hend.madhour@upov.int                      |                |                                    |                                              |
|                   |                              | Función                  | Funcionario de la oficina                  | de 💌           |                                    |                                              |
|                   |                              | X Cancelar               |                                            | Guardar        |                                    |                                              |

4. Haga clic en "Guardar".

### 5.3.2 Actualizar la función del usuario

Para actualizar la función del usuario, haga clic en el enlace "Actualizar la función del usuario".

| Aladi exuario                                                                                                    | 1  |
|----------------------------------------------------------------------------------------------------|----|
|                                                                                                    | Bo |
|                                                                                                    |    |
| Nombre de usuario Nombre Apellido Fundén Acción                                                                                                    |    |
| POL_23T         Rb         Gene         Annuaries de la drive de la POV         Annuaries la construit la construit de la drive de la POV           publicitad         P-ID drive         Generative de la drive de la POV         Annuaries la construit de la drive de la POV |    |

Se mostrarán los datos del usuario. Seleccione la función que desea asignar: administrador de la oficina de POV o funcionario de la oficina de POV.

|           | Ac      | OFFICE<br>ctualizar la función del usuario<br>Nombre PVPOFFICE<br>usuario<br>Nombre PVP Office<br>Apellido OFFICE<br>Empresa UPOV<br>Autoridad NZ<br>Eurolón |                                       | ~ |
|-----------|---------|----------------------------------------------------------------------------------------------------|---------------------------------------|---|
| ombre     | Ар      | Guardar Cancelar                                                                                                    | Función                               |   |
| db        | Garrett |                                                                                                    | Administrador de la oficina de la POV |   |
| /P Office | OFFICE  |                                                                                                    | Administrador de la oficina de la POV |   |
|           |         |                                                                                                    |                                       |   |

## 5.3.3 Inactivar a un usuario

Si un usuario ya no necesita acceder al sistema, el administrador de la oficina de POV puede inactivarlo. Para ello:

- 1. Haga clic en el enlace "Actualizar la función del usuario".
- 2. Seleccione "Inactivo" en la lista de funciones disponibles.

|                      | Actualizar la función del usuario<br>Nombre de PVPOFFICE<br>usuario<br>Nombre PVP Office<br>Apellido OFFICE<br>Empresa UPOV<br>Autoridad NZ |                                                                                           |  |
|----------------------|----------------------------------------------------------------------------------------------------|-------------------------------------------------------------------------------------------|--|
| mbre A<br>9 Office 0 | Función Inactivo                                                                                                    | Función<br>Administrador de la oficina de la POV<br>Administrador de la oficina de la POV |  |

# 5.4 Servicio de ayuda

Puede utilizar el servicio de ayuda para plantear sus dudas directamente al equipo de UPOV PRISMA. Para abrir el formulario, haga clic en el icono del sobre situado en la esquina superior derecha.

| ón        | Contacto                                                                                           |
|-----------|----------------------------------------------------------------------------------------------------|
|           | Send message<br>Please fill out the form below and we will get back<br>to you as soon as possible. |
|           | * Name                                                                                             |
| CARA ANAL | *Email                                                                                             |
|           | * Message                                                                                          |
|           | Submit                                                                                             |
|           | Powered by UPOV PRISMA                                                                             |

Si el equipo de UPOV PRISMA está conectado en ese momento, puede formular su pregunta en directo mediante el chat. Si el equipo de UPOV PRISMA no está conectado, puede introducir su nombre, su dirección de correo electrónico y su pregunta en el formulario y pulsar el botón "Enviar". Se enviará un correo electrónico al equipo de UPOV PRISMA y usted recibirá la respuesta por correo electrónico.

# 5.5 Solicitar el pago

Esta función solo estará disponible para aquellas oficinas de POV que hayan dispuesto que las tasas de solicitud se abonen a través de UPOV PRISMA (véanse las condiciones de uso en www.upov.int/upovprisma/es/termsuse.jsp). En ese caso, el pago de la tasa correspondiente a UPOV PRISMA y de las tasas de la oficina de POV se solicitará en el momento del envío de la solicitud. Una vez recibido el pago, la tasa de la oficina de POV se transferirá a la autoridad pertinente cuando esta lo solicite.

Para poder solicitar el pago correspondiente a una solicitud, dicho pago debe constar como recibido en UPOV PRISMA. En ese caso, en el panel de control se mostrará una casilla junto al número internacional de referencia:

#### Guía del usuario

| Ρ | anel de con                           | trol de L               | JPOV          |                          |                                                               |                                            |                                        |                    |         |                        |                         |                    |
|---|---------------------------------------|-------------------------|---------------|--------------------------|---------------------------------------------------------------|--------------------------------------------|----------------------------------------|--------------------|---------|------------------------|-------------------------|--------------------|
| h |                                       |                         |               |                          |                                                               |                                            |                                        |                    |         |                        | Borrar to               | dos los filtros    |
| 1 | Número de referencia<br>internacional | Solicitud para          | Modificado en | Fecha de<br>presentación | Cultivo                                                       | Denominación propuesta para la<br>variedad | Referencia del obtentor de la variedad | Situación del pago | Estado  | fecha efectiva de pago | Titular                 | Acción             |
|   | XU_3020200002829                      | Derechos de<br>obtentor | 12/10/2020    | 12/10/2020               | Lactuca sativa L.                                             |                                            | TEST NZ 3 CC                           | PENDIENTE          | ENVIADO | 12/10/2020             | PERALS1 PERALS1 lastNar | me Acuse de recibo |
|   | XU_3020200002823                      | Derechos de<br>obtentor | 12/10/2020    | 12/10/2020               | Actinidia deliciosa (A. Chev.) C<br>F. Liang & A. R. Ferguson |                                            | TEST NZ BANK TRANSFER 3                | PENDIENTE          | ENVIADO | NA                     | PERALS1 PERALS1 lastNar | me Acuse de recibo |
|   | XU_3020200002821                      | Derechos de<br>obtentor | 09/10/2020    | 09/10/2020               | Lactuca sativa L.                                             |                                            | TEST BANK TRANSFER NZ 2                | PENDIENTE          | ENVIADO | NA                     | PERALS1 PERALS1 lastNar | me Acuse de recibo |
|   | XU_3020200002819                      | Derechos de<br>obtentor | 09/10/2020    | 09/10/2020               | Lactuca indica L.                                             |                                            | TEST NZ CC 2                           | PENDIENTE          | ENVIADO | 09/10/2020             | PERALS1 PERALS1 lastNar | me Acuse de recibo |
| C | X1_3020200002811                      | Derechos de<br>obtentor | 08/10/2020    | 08/10/2020               | Fragaria L.                                                   |                                            | TEST NZ 2 CC                           | PENDIENTE          | ENVIADO | 08/10/2020             | PERALS1 PERALS1 asiNar  | me Acuse de recibo |
| - | XU_3020200002813                      | Derechos de<br>obtentor | 08/10/2020    | 08/10/2020               | Lactuca indica L.                                             |                                            | TEST NZ Bank transfer 2                | PENDIENTE          | ENVIADO | NA                     | PERALS1 PERALS1 astNar  | me Acuse de recibo |
|   | XU_3020200002807                      | Derechos de<br>obtentor | 07/10/2020    | 07/10/2020               | Actinicia deliciosa (A. Chev.) C<br>F. Liang & A. R. Ferguson |                                            | TEST EPAY V2 NEW NZ CC                 | PENDIENTE          | ENVIADO | NA                     | PERALS1 PERALS1 isstNar | me Acuse de recibo |
|   | XU_3020200002703                      | Derechos de<br>obtentor | 02/09/2020    | 02/09/2020               | Lactuca sativa L.                                             |                                            | TEST CC NZ                             | PENDIENTE          | ENVIADO | 02/09/2020             | PERALS1 PERALS1 lastNar | me Acuse de recibo |
|   | XU_3020200002628                      | Derechos de<br>obtentor | 29/07/2020    | 29/07/2020               | Cucumis L.                                                    | TEST EPAY FINAL BANK TRANSFER              | TEST EPRY FINAL BANK TRANSFER          | PENDIENTE          | ENVIADO | 29/07/2020             | EPAY PRISMA TESTER      | Acuse de recibo    |
|   | XU_3020200002641                      | Derechos de<br>obtentor | 29/07/2020    | 29/07/2020               | Solanum lycopersicum L. var.<br>oerasiforme (Alef.) Fosberg   | TEST Current account                       | TEST Current account                   | PENDIENTE          | ENVIADO | 29/07/2020             | EPAY PRISMA             | Acuse de recibo    |
|   | ≪ < 1 /4 > 3                          | •                       |               |                          |                                                               |                                            |                                        |                    |         |                        |                         | [1-10/33]          |
|   | Solicitar pago                        |                         |               |                          |                                                               |                                            |                                        |                    |         |                        |                         |                    |

| 1. Marque una | o varias filas | y pulse el botón | "Solicitar pago". |
|---------------|----------------|------------------|-------------------|
|               |                | <i>J</i> I       | 1 0               |

|                                       | $\bigcirc$              |               |                          |                                                               |                                         |                                        |                    | $\overline{}$ |                        | Borur to                 | des les filles   |
|---------------------------------------|-------------------------|---------------|--------------------------|---------------------------------------------------------------|-----------------------------------------|----------------------------------------|--------------------|---------------|------------------------|--------------------------|------------------|
| Número de referencia<br>Internacional | Solicitud para          | Modificado en | Fecha de<br>presentación | Cultivo                                                       | Denominación propuesta para la variedad | Referencia dei obtentor de la variedad | Situación del pago | Estado        | fecha efectiva de pago | Titular                  | Acción           |
| NU_9020200002829                      | Derechos de<br>obtentor | 12/10/2020    | 12/10/2020               | Lactuce sativa L                                              |                                         | TESTINZ 3 CC                           | PENDIENTE          | ENVIADO       | 12/10/2020             | PERALS1 PERALS1 astNar   | me Acuse de rec  |
| XU_\$0202000002823                    | Derechos de<br>obtentor | 12/10/2020    | 12/10/2020               | Attinidia deliciosa (A. Chev.) C<br>F. Liang & A. R. Ferguson |                                         | TEST NZ BANK TRANSPER 3                | PENDIENTE          | ENVIADO       | NA                     | PERALS1 PERALS1 astNar   | ma Acuse de rad  |
| XU_30202000002821                     | Derechos de<br>obtentor | 09/10/2020    | 09/10/2020               | Lactuca sativa L                                              |                                         | TEST BANK TRANSFER NZ 2                | PENDIENTE          | ENVIADO       | 144                    | PERALS1 PERALS1 auNar    | ma Arcrae da rec |
| NU_30202000002819                     | Derechos de<br>obtentor | 09/10/2020    | 09/10/2020               | Lactuca indica L                                              |                                         | TEST NZ CC 2                           | PENDIENTE          | ENVIADO       | 09/10/2020             | PERALS1 PERALS1 anNar    | ma Acuse de reci |
| хо_зозозосоваен                       | Derechos de<br>obtentor | 08/10/2020    | 08/10/2020               | Fragaria L.                                                   |                                         | TEST NZ 2 CC                           | PENDIENTE          | ENVIADO       | 08/10/2020             | PERALS1 PERALS1 aatNar   | me Acuse de reci |
| NU_30202000002813                     | Derechos de<br>obtentor | 08/10/2020    | 06/10/2020               | Lactuda Indida L.                                             |                                         | TEST NZ Bank transfer 2                | PENDIENTE          | ENVIADO       | 764                    | PERALS1 PERALS1 IntelNat | me Azuna da reci |
| xu_30202000000007                     | Derechos de<br>obtentor | 07/10/2020    | 07/10/2020               | Adinidia deliciosa (A. Chex.) C<br>F. Liang & A. R. Ferguson  |                                         | TEST EPAY V2 NEW NZ CC                 | PENDIENTE          | ENVIADO       | NA                     | PERALS1 PERALS1 as/Nar   | me Atuse de reol |
| NU_30202000002703                     | Derechos de<br>obtentor | 02/09/2020    | 02/09/2020               | Lactuca sativa L                                              |                                         | TEST CC NZ                             | PENDIENTE          | ENVIADO       | 02/08/2020             | PERALS1 PERALS1 attNat   | me Acuse de reci |
| NJ_30202000002828                     | Derechos de<br>obtentor | 29/07/2020    | 29/07/2020               | Cucumis L                                                     | TEST EPAY FINAL BANK TRANSFER           | TEST EPAY FINAL BANK TRANSFER          | PENDIENTE          | ENVIADO       | 28/07/2020             | EPAY PRISMA TESTER       | Acuse de mol     |
| 313_30202000002541                    | Derechos de<br>obtentor | 29/07/2020    | 29/07/2020               | Solanum lycoperaicum L. var.<br>cerasiforme (Alef.) Fosberg   | TEST Current account                    | TEST Current account                   | PENDIENTE          | ENVADO        | 28/07/2020             | EPAY PRISMA              | Acuse de reol    |
| « < 1 /4 >                            | *                       |               |                          |                                                               |                                         |                                        |                    |               |                        |                          |                  |

2. En el panel de control, la situación del pago se actualizará a "Solicitado". En principio, unos días después, la solicitud estará ya tramitada y la situación del pago se habrá actualizado a "Procesado".

3. Marque la casilla correspondiente y el botón "Solicitar pago" desaparecerá si no hay otros pagos que solicitar. Se enviará un correo electrónico de notificación a la línea de información financiera, en el que figurará la referencia de la solicitud de pago. La UPOV utilizará esta referencia al efectuar la transferencia bancaria. La línea de información financiera se encargará de solicitar el pago.

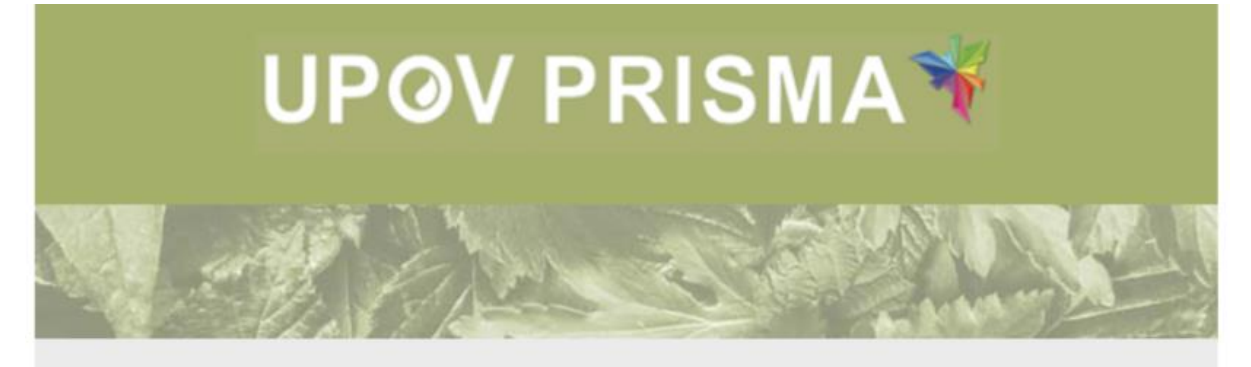

Dear Madam/Sir,

NEW ZEALAND has requested the following payments:

| International Reference Number | Amount | Currency |
|--------------------------------|--------|----------|
| XU_30201700016654              | 500    | NZD      |

Best Regards,

UPOV PRISMA Team

# 5.6 Visualizar el PDF

Si desea ver el PDF de la solicitud, haga clic en el correspondiente número internacional de referencia en el panel de control.

| Panel de con                          | trol de L               | JPOV          |                          |                                                               |                                            |                                        |                    |         |                        |                         |                 |
|---------------------------------------|-------------------------|---------------|--------------------------|---------------------------------------------------------------|--------------------------------------------|----------------------------------------|--------------------|---------|------------------------|-------------------------|-----------------|
|                                       |                         |               |                          |                                                               |                                            |                                        |                    |         |                        | Borrar toda             | s los filtos    |
|                                       | $\mathbf{\mathbf{D}}$   |               |                          |                                                               |                                            |                                        |                    |         |                        |                         |                 |
| Número de referencia<br>internacional | Solicitud para          | Modificado en | Fecha de<br>presentación | Cultivo                                                       | Denominación propuesta para la<br>variedad | Referencia del obtentor de la variedad | Situación del pago | Estado  | fecha efectiva de pago | Titular                 | Acción          |
|                                       | Derechos de<br>obtentor | 12/10/2020    | 12/10/2020               | Lactuca sativa L.                                             |                                            | TEST NZ 3 CC                           | PENDIENTE          | ENVIADO | 12/10/2020             | PERALS1 PERALS1lastName | Acuse de recibo |
| XU_3020200002823                      | Derechos de<br>obtentor | 12/10/2020    | 12/10/2020               | Actinidia deliciosa (A. Chev.) C<br>F. Liang & A. R. Ferguson |                                            | TEST NZ BANK TRANSFER 3                | PENDIENTE          | ENVIADO | NA                     | PERALS1 PERALS1lastName | Acuse de recibo |
| XU_30202000002821                     | Derechos de<br>obtentor | 09/10/2020    | 09/10/2020               | Lactuca sativa L.                                             |                                            | TEST BANK TRANSFER NZ 2                | PENDIENTE          | ENVIADO | NA                     | PERALS1 PERALS1lastName | Acuse de recibo |
|                                       | Derechos de<br>obtentor | 08/10/2020    | 09/10/2020               | Lactuca indica L.                                             |                                            | TEST NZ CC 2                           | PENDIENTE          | ENVIADO | 09/10/2020             | PERALS1 PERALS1lastName | Acuse de recibo |
|                                       | Derechos de<br>obtentor | 08/10/2020    | 08/10/2020               | Fregaria L.                                                   |                                            | TEST NZ 2 CC                           | PENDIENTE          | ENVIADO | 08/10/2020             | PERALS1 PERALS1IastName | Acuse de recibo |
| XU_30202000002813                     | Derechos de<br>obtentor | 08/10/2020    | 08/10/2020               | Lectuce indice L.                                             |                                            | TEST NZ Bank transfer 2                | PENDIENTE          | ENVIADO | NA                     | PERALS1 PERALS1iastName | Acuse de recibo |

El documento PDF se generará en el idioma de las respuestas de la solicitud presentada.

|                                                                                                    |                |                         |                                                       | Application Fi           | orm Plant breeder's rights |
|----------------------------------------------------------------------------------------------------|----------------|-------------------------|-------------------------------------------------------|--------------------------|----------------------------|
| CropSpecies<br>Jubels R. Sr. (Jubelia)<br>Justianty<br>CH<br>IRM<br>XU_S00000000005<br>Solarisation Data |                | Application Form        | n Plant breeder's<br>hts                              |                          |                            |
| APPLICANT                                                                                                | _              |                         |                                                       |                          |                            |
| Name<br>Hend Madhour                                                                                     |                |                         |                                                       |                          |                            |
| Lidnes<br>Chamin des colombalis                                                                          | • 14           |                         |                                                       |                          |                            |
| Paral Code                                                                                               | 2, 34          |                         |                                                       |                          |                            |
| 1211<br>County                                                                                           |                |                         |                                                       |                          |                            |
| Switzerland                                                                                              |                |                         |                                                       |                          |                            |
| hend.madhoun@upov.in                                                                                     | t              |                         |                                                       |                          |                            |
| 0223388352                                                                                               |                |                         |                                                       |                          |                            |
| Name                                                                                                    |                |                         |                                                       |                          |                            |
| Jadrees                                                                                                  |                |                         |                                                       |                          |                            |
| Address<br>Poeral Code                                                                                   |                |                         |                                                       |                          |                            |
| Postal code                                                                                              |                |                         |                                                       |                          |                            |
| Argentina                                                                                                |                |                         |                                                       |                          |                            |
| mail@mail.com                                                                                            |                |                         |                                                       |                          |                            |
| phone                                                                                                    |                |                         |                                                       |                          |                            |
| REPRESENTATIVE IN                                                                                        | SWITZERLAND    | 2                       |                                                       |                          |                            |
| Nama<br>reo name                                                                                         |                |                         |                                                       |                          |                            |
| Jadmas rec address                                                                                       |                |                         |                                                       |                          |                            |
| Pueral Code                                                                                              |                |                         |                                                       |                          |                            |
| 1020<br>mail                                                                                             |                |                         |                                                       |                          |                            |
| rep@mail.com<br>Ptone                                                                                    |                |                         |                                                       |                          |                            |
| rep phone                                                                                                |                |                         |                                                       |                          |                            |
| BREEDER                                                                                                  |                |                         |                                                       |                          |                            |
| 10014                                                                                                    |                |                         |                                                       |                          |                            |
| wall                                                                                                    |                |                         |                                                       |                          |                            |
| Phone<br>In which coursey has the variety be-                                                            | en lamed ?     |                         |                                                       |                          |                            |
| OFNOLINATION                                                                                             |                |                         |                                                       |                          |                            |
| Breader Reference                                                                                        |                |                         |                                                       |                          |                            |
| Varlary danamination (Filonaum)                                                                          | 18             |                         |                                                       |                          |                            |
| Traducante                                                                                               |                |                         |                                                       |                          |                            |
| Thedemark (Filmevin)                                                                                     |                |                         |                                                       |                          |                            |
| EXISTING APPLICAT                                                                                        | ONS            |                         |                                                       |                          |                            |
| PVR:<br>Plans Variary Rights                                                                             | File of Second |                         | and the formula data data data data data data data da |                          | from a state               |
| aranteja) or insergiovarymanial<br>areani rankona                                                        | Filling data   | wher application number | under denomination für<br>anomination für             | under verleg denarcheten | Marca of the procedure     |
| - Personal                                                                                               |                |                         |                                                       |                          |                            |
|                                                                                                    |                |                         |                                                       |                          |                            |
|                                                                                                    |                |                         |                                                       |                          |                            |
| XU_30202000002405                                                                                        |                | Generated by U          | IPOV PRISMA                                           |                          | 1/5                        |